# ATEM CARD OT アクティベーション手順書

ATEM CARD OT を入手してから 利用できるようになるまでの手順をご案内いたします。

本手順書で使用している画像はWeb版(PC画面)です。 iOS/Androidアプリとは画面が異なります。 画面は今後のアップデートにより変更される場合があります。

## 目次

- 1. フィジカルカードが手元に届く p.2
- 2. アクティベーションを行う p.2~11
- 3. カードに入金する p.12~14
- 4. カード情報の確認 p.15~16
- 5. Q&A よくあるご質問 p.17
- 6. お問い合わせ先 p.18

## 1. フィジカルカードが手元に届く

①申請フォームにご記入いただいた住所宛に、 ATEM CARD OTが同封された封筒が届きます。

②同封のカードをお手元にとり、カード番号をご確認ください。

カード番号(カード裏面の16桁の数字)

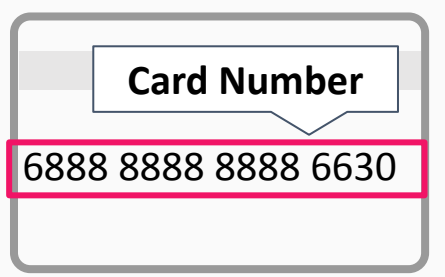

シリアル番号(カード番号の下 6桁の数字)

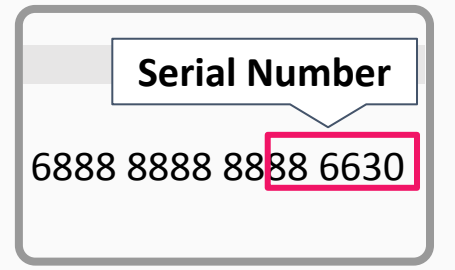

## 2. アクティベーションを行う

アクティベーションが未完了の状態ではカードの使用はできません。

① MetaX PRO(<u>https://www.metax-pro.io/</u>)にログイン

ATEM CARDのページ(<u>https://www.metax-pro.io/atemcard</u>)にアクセス

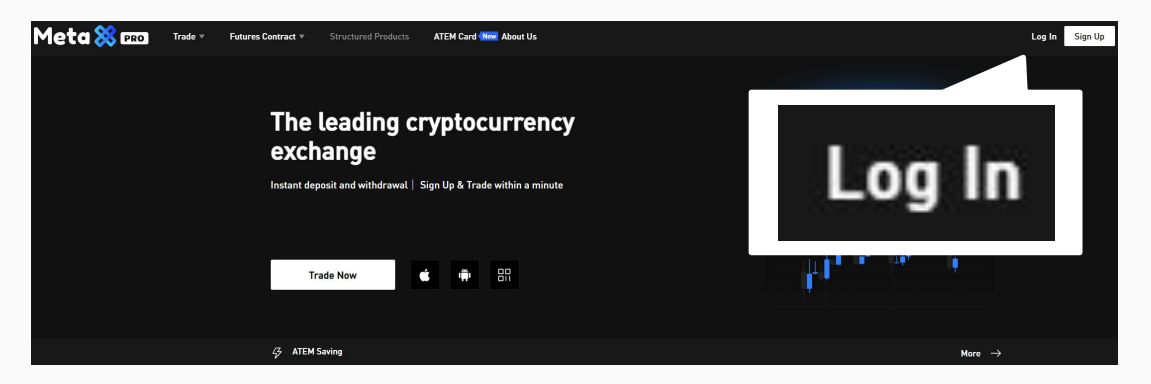

② ATEM CARDのページ(<u>https://www.metax-pro.io/atemcard</u>)にアクセス

※カードに入金する際やカード情報もこのサイトで確認するため、

ブラウザのお気に入り登録をお願いします。

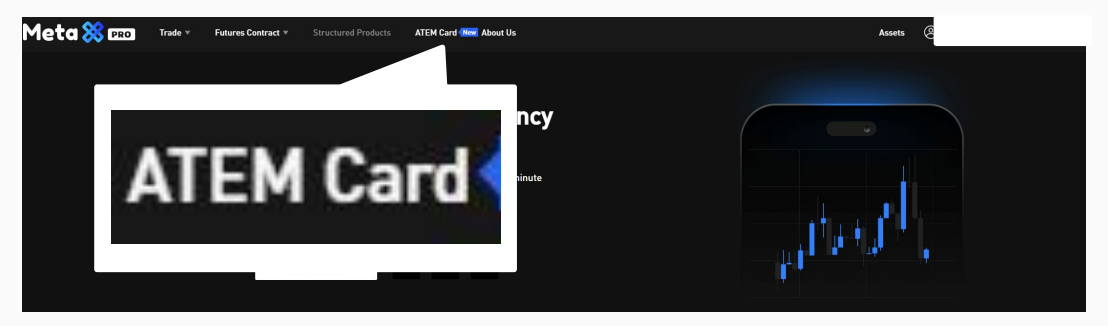

③「My card」または「Q&A」に表示されている「Binding」をクリック

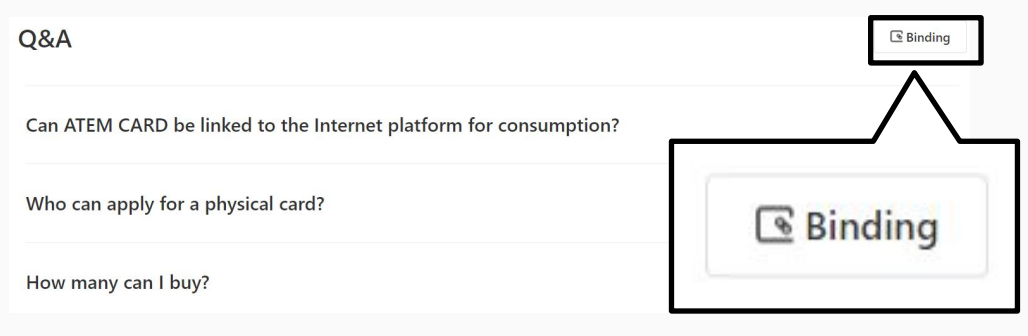

 ④ 以下の画像が表示される カードナンバーとシリアルナンバーを入力し、ナンバーを確認後 「Commit binding」をクリック

| What is one-key card binding service?<br>Dre-key card binding service is a one-key card binding service for user of process must be completed. After the authentication and binding is sure of the card:<br>Card NO Please enter the card number<br>Serial NO の Please enter the serial number<br>Name of the card:                                                                                                    |                                                                                  | ·5                                                                                                    | Card NO           | カード釆旦た入力                        |
|----------------------------------------------------------------------------------------------------|----------------------------------------------------------------------------------|----------------------------------------------------------------------------------------------------|-------------------|---------------------------------|
| Dive-key card binding service is a one-key card binding service for user is process must be completed. After the authentication and binding is such a completed. After the authentication and binding is such as a completed. After the authentication and binding is such as a completed. After the authentication and binding is such as a completed. After the authentication and binding is such as a completed. After the authentication and binding is such as a completed. After the authentication and binding is such as a completed. After the authentication and binding is such as a completed. After the authentication and binding is such as a completed. After the authentication and binding is such as a completed. After the authentication and binding is such as a completed. After the authentication and binding is such as a completed. After the authentication is successful. | What is one-ke                                                                   | y card binding service?                                                                                   | Guranto           | カード番号を八月                        |
| Binding information         Card NO       Please enter the card number         Serial NO ⑦       Please enter the serial number         Aame of the card:       Commit binding         Commit binding       One-key binding tutorial         One-key binding instructions:       Commit binding authentication is successful.         Athene relevant binding service does not charge a fee and cannot be changed after the binding authentication is successful.         Athene relevant, after receiving the serial, find the relevant information, please do not disclose the card number and serial number                                                                                                    | One-key card binding se<br>process must be comple                                | ervice is a one-key card binding service for user of<br>ted. After the authentication and binding is succ | Serial NO ⑦       | シリアル番号を入力                       |
| Card NO Please enter the card number Serial NO Please enter the serial number Name of the card: Commit binding One-key binding tutorial One-key binding instructions:The one-key card binding service does not charge a fee and cannot be changed after the binding authentication is successfulThe serial number is unique and relevant, after receiving the serial, find the relevant information, please do not disclose the card number and serial number                                                                                                    | 3inding inform                                                                   | ation                                                                                                    |                   |                                 |
| Serial NO O Please enter the serial number Name of the card: Commit binding One-key binding tutorial One-key binding instructions: 1. The one-key card binding service does not charge a fee and cannot be changed after the binding authentication is successful. 2. The serial number is unique and relevant, after receiving the serial, find the relevant information, please do not disclose the card number and serial number                                                                                                    | Card NO                                                                          | Please enter the card number                                                                              |                   |                                 |
| Name of the card: Commit binding One-key binding tutorial One-key binding instructions: 1. The one-key card binding service does not charge a fee and cannot be changed after the binding authentication is successful. 2. The serial number is unique and relevant, after receiving the serial, find the relevant information, please do not disclose the card number and serial number                                                                                                    | Serial NO @                                                                      | Please enter the serial number                                                                            | Name of the card: | 9 <u>71</u> 8220                |
| Commit binding One-key binding tutorial One-key binding instructions: I. The one-key card binding service does not charge a fee and cannot be changed after the binding authentication is successful. 2. The serial number is unique and relevant, after receiving the serial, find the relevant information, please do not disclose the card number and serial number                                                                                                    |                                                                                  |                                                                                                    |                   |                                 |
| One-key binding instructions:<br>1. The one-key card binding service does not charge a fee and cannot be changed after the binding authentication is successful.<br>2. The serial number is unique and relevant, after receiving the serial, find the relevant information, please do not disclose the card number and serial number                                                                                                    | Name of the card: — —                                                            |                                                                                                    | Commit bi         | inding One-key binding tutorial |
| One-key binding instructions:<br>1.The one-key card binding service does not charge a fee and cannot be changed after the binding authentication is successful.<br>2.The serial number is unique and relevant, after receiving the serial, find the relevant information, please do not disclose the card number and serial number                                                                                                    | Name of the card: — —<br>Commit binding                                          | One-key binding tutorial                                                                                  | Commit bi         | inding One-key binding tutorial |
| One-key binding instructions:<br>1. The one-key card binding service does not charge a fee and cannot be changed after the binding authentication is successful.<br>2. The serial number is unique and relevant, after receiving the serial, find the relevant information, please do not disclose the card number and serial number                                                                                                    | Name of the card: — —<br>Commit binding                                          | One-key binding tutorial                                                                                  | Commit bi         | inding One-key binding tutorial |
| <ol> <li>The one-key card binding service does not charge a fee and cannot be changed after the binding authentication is successful.</li> <li>The serial number is unique and relevant, after receiving the serial, find the relevant information, please do not disclose the card number and serial number</li> </ol>                                                                                                    | Name of the card: — — — Commit binding                                           | One-key binding tutorial                                                                                  | Commit bi         | inding One-key binding tutorial |
| 2. The serial number is unique and relevant, after receiving the serial, find the relevant information, please do not disclose the card number and serial number                                                                                                    | Name of the card: ——<br>Commit binding<br>One-key binding ins                    | One-key binding tutorial                                                                                  | Commit bi         | inding One-key binding tutorial |
| information.                                                                                                    | Name of the card: — — — Commit binding One-key binding ins 1.The one-key card bi | One-key binding tutorial<br>structions:<br>nding service does not charge a fee and ca                     | Commit bi         | inding One-key binding tutorial |

#### ⑤以下の画像が表示されるので <u>英語で</u>必須項目「1)~12)」を入力する 入力例を次頁に記載

| ← Back Application information               | n                           |                               |                  |
|----------------------------------------------|-----------------------------|-------------------------------|------------------|
| Application information Certification inform | ation Fee To be rev         | iewed                         |                  |
| Note: Please write in English                |                             |                               |                  |
| usd Virtual card                             | ATEM CARD (US               | Preferr                       |                  |
| Applicant information                        |                             |                               |                  |
| * First name                                 | 0/50 * Last name            | 2) Enter real last name       | 0/50             |
| * Gender 3) elect                            | <ul> <li>Country</li> </ul> | 4) Search                     | ~                |
| * State 5) Inter the state name              | 0/100 * City                | 6) Enter the city name        | 0/100            |
| * Address 7) inter the detailed addres       | L.                          |                               | 0/200            |
| * Postal code                                | 0/20 * Phone                | 9) + Enter your phone         | number           |
| * Email 10) Enter your email                 | * Verification Co           | de Enter verification code ve | erification code |
| Next                                         |                             | 12)                           | 11)              |

#### ※入力はすべて**英語**で行う

- 1) First Name:「名」を入力
   2) Last name:「姓」を入力
   3) Gender:性別を選択
   4) Country:居住国を選択
   5) State:都道府県を入力
   6) City:市区町村を入力
   7) Address:詳細住所を入力(#等の特殊文字は使用しないこと)
   8) Postal code:郵便番号を入力
   9) Phone:電話番号を入力
   9) Phone:電話番号を入力、電話番号は先頭の「0」を省略して入力
   10) Email:メールアドレスを入力
   11) Verification code:クリックすると認証コードが「10)」に入力したメールアドレスに
   送られてくる
- 12) Verification Code:メールで送られてきた認証コードを入力

#### **入力例** <u>※すべて英語で入力</u>

氏名:山田 太郎(やまだ たろう) 性別:男 電話番号:090-1234-5678 メールアドレス:yamadataro@gmail.com 住所:〒123-4567(日本在住) 東京都千代田区丸の内1丁目2-3 アテムハイツ405号室

| Note: Please wr | ite in English |                |         |                |        |               |             |        |
|-----------------|----------------|----------------|---------|----------------|--------|---------------|-------------|--------|
| Applicar        | nt inform      | nation         |         |                |        |               |             |        |
| * First name    | 1)             | TARO           | 0/50    | * Last name    | 2)     | YAMA          | DA          | 0/50   |
| * Gender        | 3)             | Male           | ~       | * Country      | 4)     | Japa          | n           | ~      |
| * State         | 5)             | Tokyo          | 0/100   | * City         | 6)     | Chiyod        | la-ku       | 0/100  |
| * Address       | 7)             | Atem heigl     | nts 4   | 05,1-2         | 2-3, N | larunoud      | chi         | 0/200  |
| * Postal code   | 8)             | 1234567        | 0/20    | * Phone        | 9)     | <b>81</b> 901 | 234567      | 78     |
| * Email         | 10)            | yamadataro@gma | ail.com | * Verification | Code   | 認証コード<br>を入力  | verificatio | n code |
|                 | Ĵ              | Next           |         | L              | 12)    |               | 11          | )      |

# ⑥KYCを行う※詳細は次頁以降に記載

| ← Back Appl                  | ication information                                                                                                    |                        |                                                                                                    |
|------------------------------|----------------------------------------------------------------------------------------------------|------------------------|----------------------------------------------------------------------------------------------------|
| 1<br>Application information | > 2 ><br>n Certification information To be                                                                                                    | 3<br>e reviewed        |                                                                                                    |
| Note: Please write in Englis | h                                                                                                    |                        |                                                                                                    |
| Identity Inform              | nation                                                                                                    |                        |                                                                                                    |
| First name                   |                                                                                                    | Last name              |                                                                                                    |
| * Date of birth              |                                                                                                    | * Document Type        | passport ~                                                                                                    |
| * nationality                | Search ~                                                                                                    | * Emergency contact    | Enter your emergency contact 0/100                                                                                                    |
| * Passport number            | Enter the passport number 0/30                                                                                                    | Long-term              | No                                                                                                    |
|                              |                                                                                                    | effectiveness          |                                                                                                    |
| * Validity period of         | đ                                                                                                    |                        |                                                                                                    |
| certificate                  |                                                                                                    |                        |                                                                                                    |
| * Passport photo             | PASSPORT INTERNATIONAL<br>Image: Second Second | * Selfie with passport | Image: set is a set is a se |

- 1) Date of Birth: 生年月日をカレンダーから選択
- 2) nationality: 国籍を選択
- 3) Emergency contact: 連絡先の電話番号を入力
- 4) Passport number: パスポート番号を記載

5) Validity period of certificate:パスポートの終了期限

| Identity Information / 自動で入                     | 力される                                                |
|-------------------------------------------------|-----------------------------------------------------|
| First name                                      | Last name                                           |
| * Date of birth 1) Select date of birth         | * Document Type Passport ~                          |
| * nationality 2) Search                         | * Emergency contact 3) your emergency contact 0/100 |
| * Passport numbe 4) er the passport number 0/30 | Long-term No ~                                      |
|                                                 | effectiveness                                       |
| * Validity period of                            |                                                     |
| certificate 5)                                  |                                                     |

【入力例】

氏名:山田 太郎 生年月日:1986年12月5日 国籍:日本 パスポート番号:AB1234567 パスポート有効期限:11 APR 2032 連絡先の電話番号:090-1234-5678

| Identity Information                           |                                   |
|------------------------------------------------|-----------------------------------|
| First name TARO                                | Last name YAMADA                  |
| * Date of birth 1) 1986-12-05                  | * Document Type Passport 🗸        |
| * nationality 2) JAPAN ~                       | * Emergency contac 3) 09012345678 |
| * Passport numbe 4) AB1234567                  | Long-term No ~                    |
| * Validity period of 2032-04-11 certificate 5) |                                   |

#### パスポートのアップロード

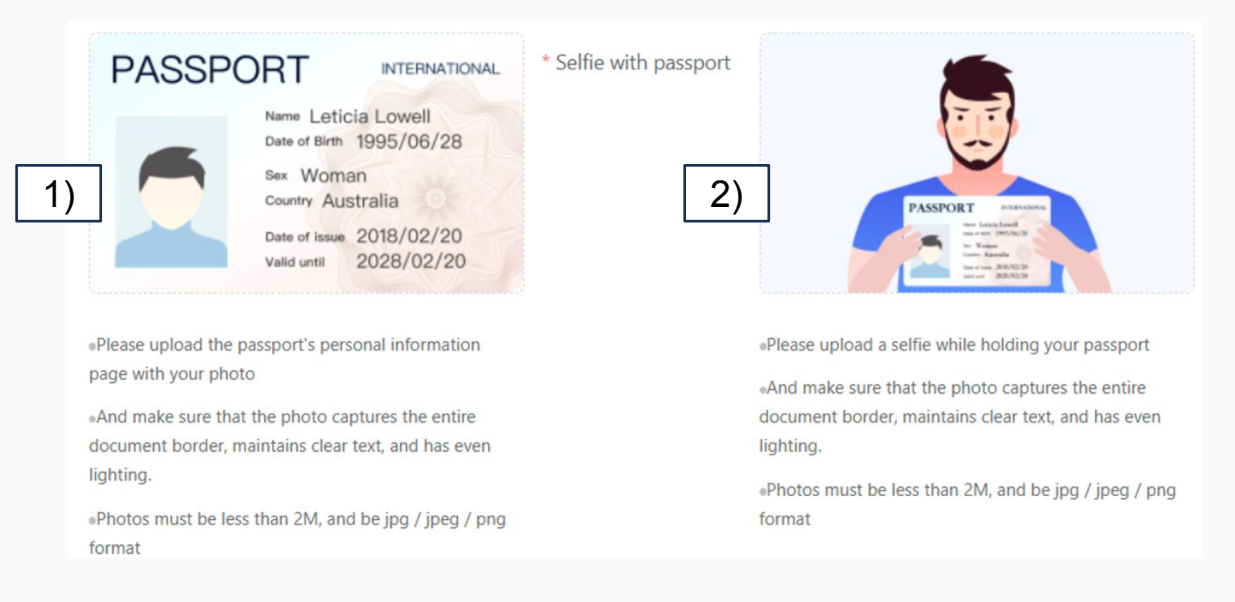

1) Passport photo: パスポートの顔写真ページを撮影し、画面の画像をクリックして写真ファイルをアップ ロード

2) Selfie with passport :

パスポートの顔写真ページを表示させ、パスポートを持った自身の写真を撮影し、画像ファイルを画面の画像にドラッグしてアップロード

※注意事項

・自身の顔とパスポートが写真内に写るよう撮影してください。

・パスポートの文字や顔写真が読み取れるように撮影してください。

【撮影写真例】

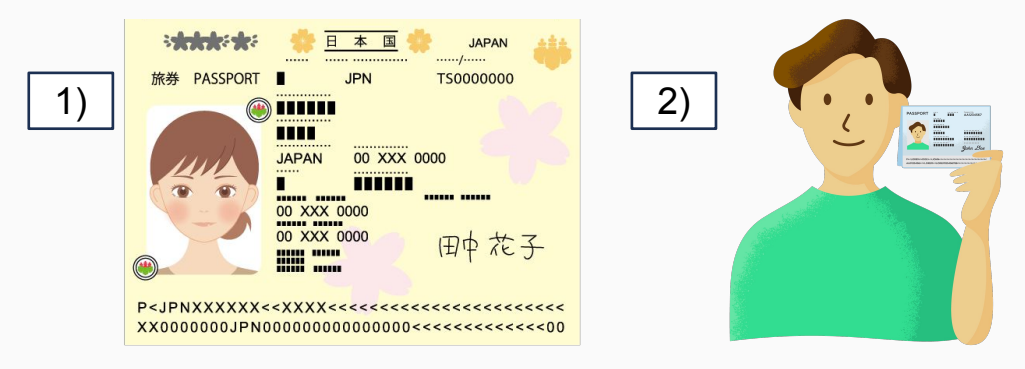

#### 【パスポートアップロードの注意事項】

アップロードするパスポートは、 <u>有効期限が申請日から 6ヶ月以上のものをアップロード</u>してください。 (有効期限6ヶ月を切ったものを申請すると KYCが差し戻されます。)

| * Sign |                    |  |
|--------|--------------------|--|
|        | 1)                 |  |
|        |                    |  |
|        |                    |  |
|        | Re-sign Confirm 2) |  |

1)Sign

画面をタップ、もしくはマウスをドラッグして、サインを入力してください。 ※やり直したい場合は、「Re-sign」ボタンを押すとリセットできます。

2)Confirm

サインの入力が完了したら、このボタンを押してください。 「OK」のメッセージがあれば完了です。

3) KYCページの指定項目をすべて入力できたら「Next」をクリック

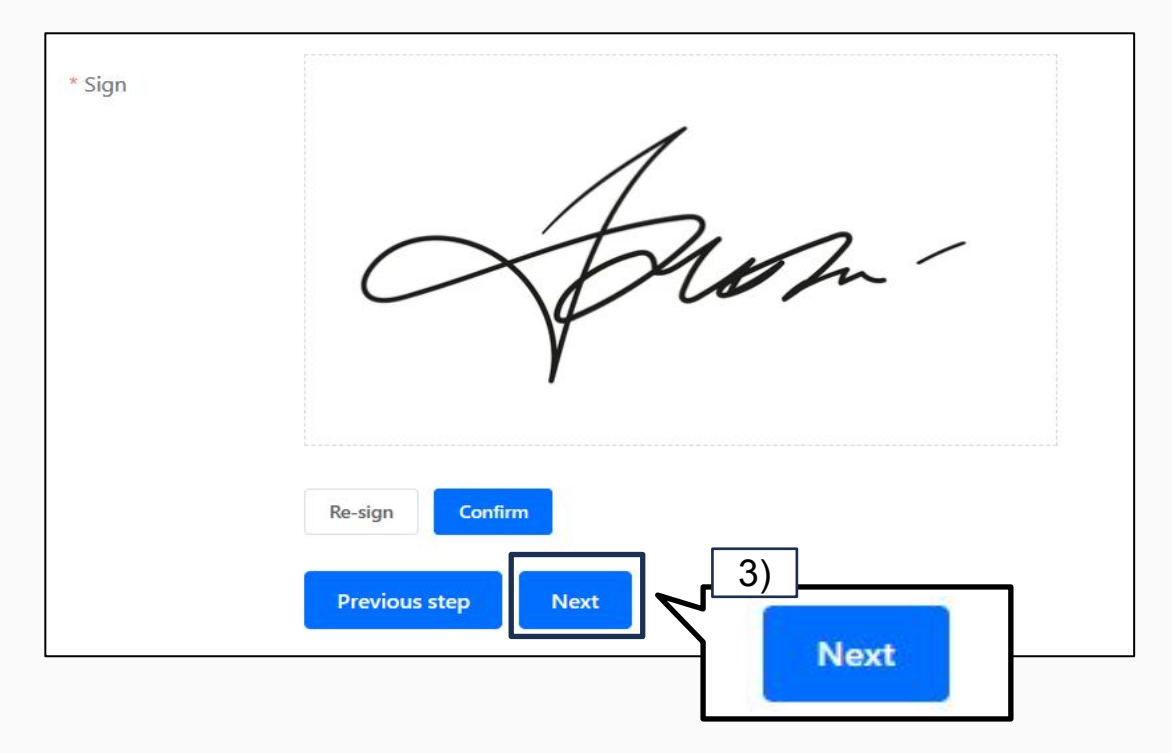

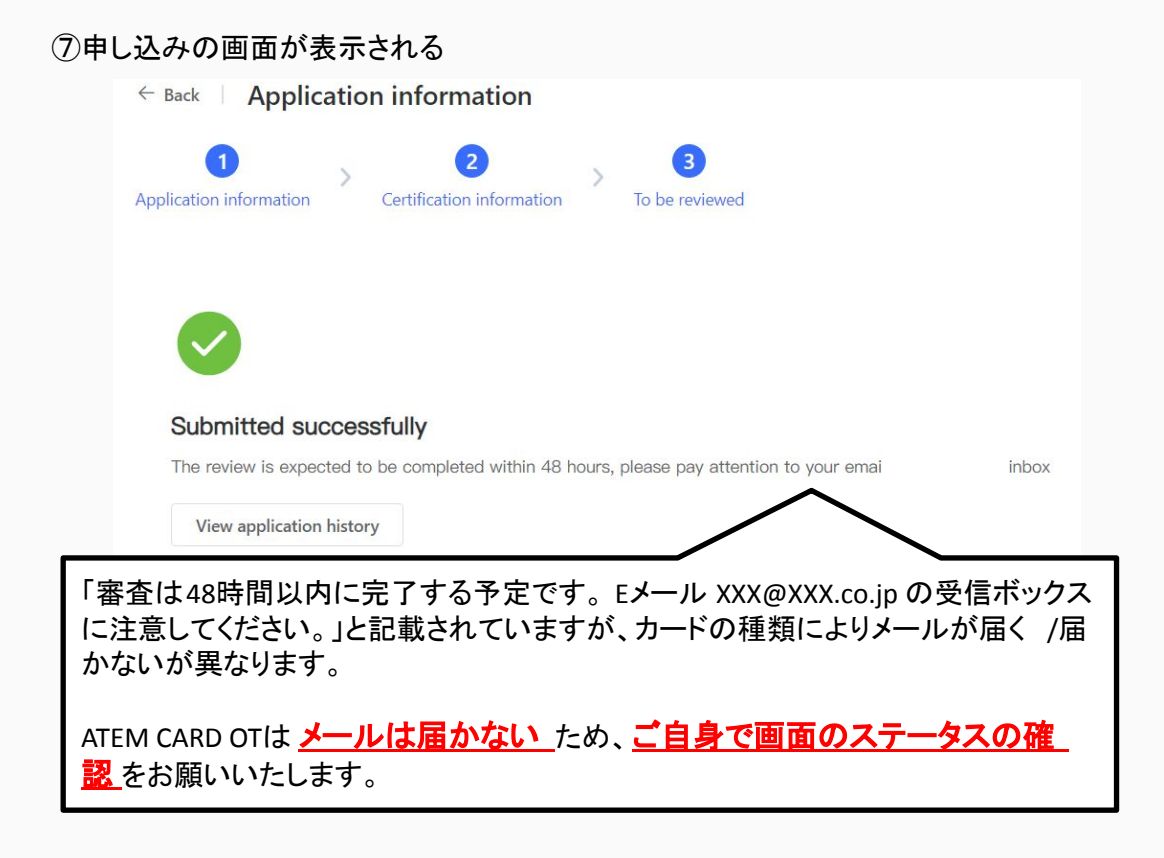

⑧アクティベーション手続きが完了すると、ATEM CARDページのステータスが「Reviewing」になります。

下記手順がステータスの確認方法です。

1) MetaX PRO (<u>https://www.metax-pro.io/</u>)にログイン

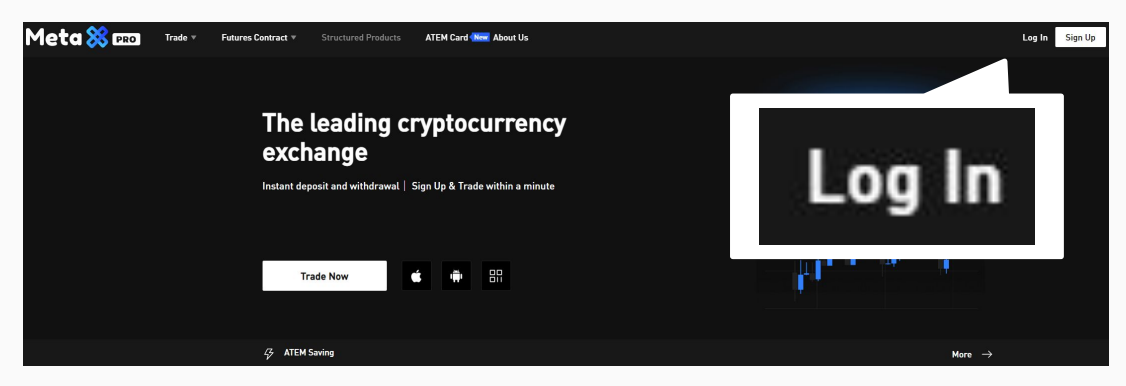

2) ATEM CARDサイト(<u>https://www.metax-pro.io/atemcard</u>)を開く

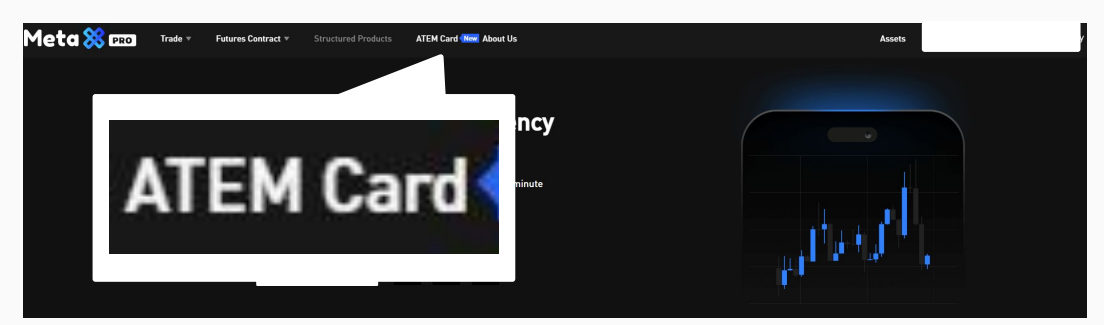

| 3)「My Card」でステ  | ータスを確                      | 認                          |                             |                                  | <b>4 -</b> |           |               |
|-----------------|----------------------------|----------------------------|-----------------------------|----------------------------------|------------|-----------|---------------|
| My card Card ad | count                      |                            |                             |                                  |            | € Binding | E Card Record |
| (i j v)         | ATEM CAR                   | D OT [Ph<br>0 EUR ≈ \$ 0.0 | ysical] (2159               | Reviewing                        | )          |           |               |
| mastercord      | Physical card<br>Card type | <b>EUR</b><br>Currency     | \$0.00000000<br>Issuing fee | 3.30000000%<br>Fiat exchange fee | More Info  |           |               |

銀行の審査が終わり、アクティベーションが完了するとステータスが更新されます。

| <u>My card</u> | Card ac    | count                         |                              |                |                   |             | Binding | <b>≓</b> Card Re | cord |
|----------------|------------|-------------------------------|------------------------------|----------------|-------------------|-------------|---------|------------------|------|
| )[[(( _ )]]    |            | ATEM CARI<br>Card balance 0.0 | D OT [Phy<br>0 EUR ≈ \$ 0.00 | /sical] (2159) | Available         |             | 1       | Recharge         | :    |
|                |            | Physical card                 | EUR                          | \$0.0000000    | 3.3000000%        |             |         |                  |      |
|                | Mostercoro | Card type                     | Currency                     | Issuing fee    | Fiat exchange fee | More Info → |         |                  |      |

| _                                                                                  |                                              |                                                      | ごもステー                                       | タスは確                              | 『認できます。                                   |                              |                           |         |
|------------------------------------------------------------------------------------|----------------------------------------------|------------------------------------------------------|---------------------------------------------|-----------------------------------|-------------------------------------------|------------------------------|---------------------------|---------|
| Card Record                                                                        | リをクリック                                       |                                                      |                                             |                                   |                                           |                              |                           |         |
| My card                                                                            | Card accour                                  | ıt                                                   |                                             |                                   |                                           | Binding                      | = Card Rec                | cord    |
| () ()<br>()<br>()<br>()<br>()<br>()<br>()<br>()<br>()<br>()<br>()<br>()<br>()<br>( | ATEN<br>Card ba                              | <mark>/I CARD OT [</mark><br>alance 0.00 EUR ≈ \$    | Physical] (2'                               | 159) Rev                          | iewing                                    |                              | <b>/</b><br>ド履歴           |         |
|                                                                                    | Physica                                      | al card EUR                                          | \$0.000000                                  | 3.300000                          | 00%                                       |                              |                           |         |
|                                                                                    | Card typ                                     | e Currency                                           | Issuing fee                                 | Fiat exchar                       | nge fee More Info →                       |                              |                           |         |
| 「State いが                                                                          | · [ ] ] ] ] ] ] ] ] ] ] ] ] ] ] ] ] ] ]      | の場合は                                                 | 審査中で                                        | す                                 |                                           |                              |                           |         |
| Card name                                                                          | Application type                             | の場合はア<br>DS Record Ope<br>Card type                  | クティベ・<br>ation record<br>Currency           | ーションデ<br>Card assoc               | <b>主了です</b><br>Application time           | Issuing fee                  | State                     | Operate |
| ← Back   Record<br>Application record Tr<br>Card name<br>ATEM CAR                  | ansaction record 31 Application type Sign up | の場合はア<br>DS Record Ope<br>Card type<br>Physical card | マクティベ・<br>ation record<br>Currency<br>3 EUR | ーションデ<br>Card assoc<br>MasterCard | そ了です Application time 2024-09-05 16:55:53 | <b>Issuing fee</b><br>0 usdt | <b>State</b><br>Activated | Operate |

## 3. カードに入金する

アクティベーション完了後、「My card」の画面に「Recharge」ボタンが表示されます。

| My card | Card ac    | count                      |                             |                             |                                  |             | ন্দ Binding | Card Record |
|---------|------------|----------------------------|-----------------------------|-----------------------------|----------------------------------|-------------|-------------|-------------|
| (c) »)) |            | ATEM CAR                   | D OT [Ph<br>0 EUR ≈ \$ 0.00 | ysical] (2159)              | )                                |             | Г           | Recharge    |
|         | mastercard | Physical card<br>Card type | EUR<br>Currency             | \$0.00000000<br>Issuing fee | 3.30000000%<br>Fiat exchange fee | More Info → |             | ·           |

#### 入金したいEUR額を入力後、「Deposit」ボタンをクリック

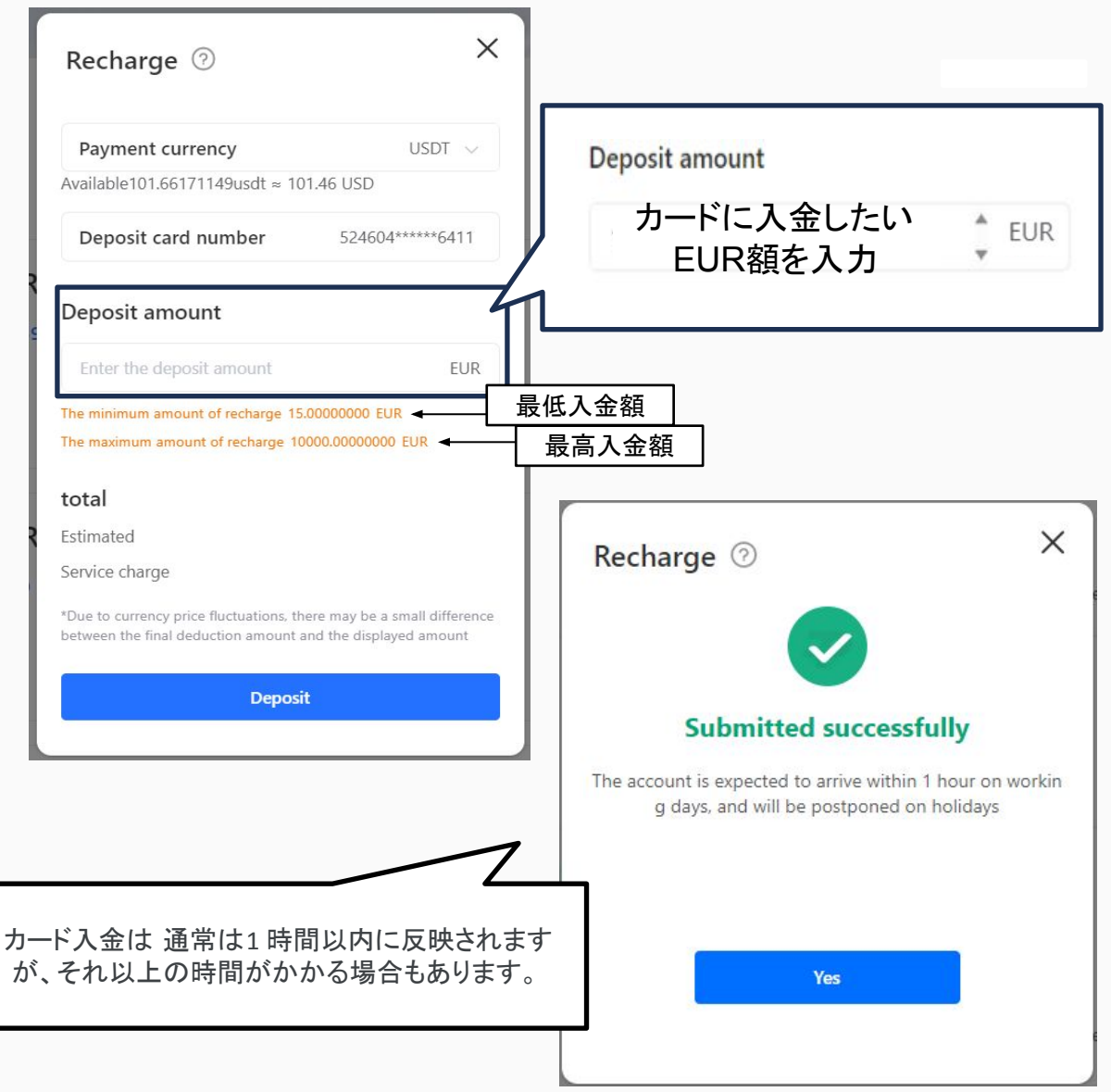

#### 【参考】MetaX PROのATEM CARDアカウントにUSDTをトランスファーする方法

#### ① MetaX PROにログインする

| Meta Ӿ 🚥 | Futures Contract   Structured Products About Us                                                                                | Log in Sign up 💭   |
|----------|----------------------------------------------------------------------------------------------------|--------------------|
|          | The leading cryptocurrency exchange         Instant deposit and withdrewol   Sign up & Trade within a minute         Trade Now | Log in             |
|          | <i>Ģ</i>                                                                                                    | Mare $\rightarrow$ |

#### ②「Assets」をクリック

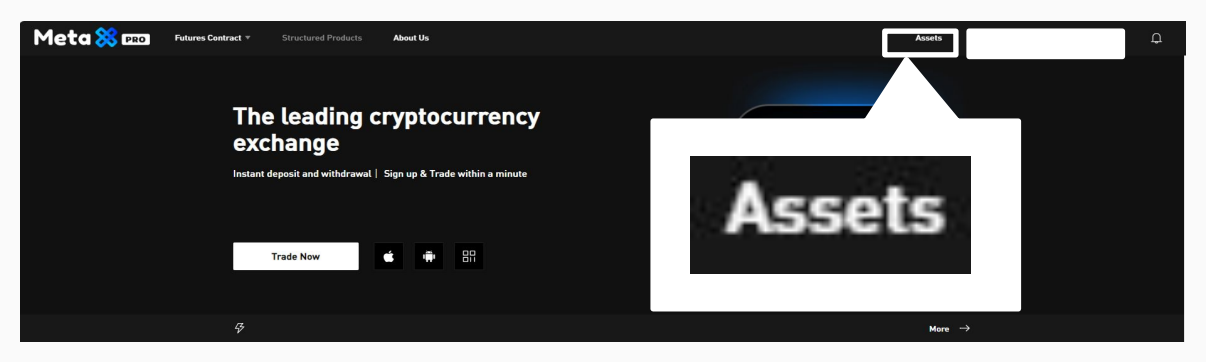

#### ③ 左メニューの「Funding」をクリック

| Meta Ӿ 📖                     | Futures Contract    Struct | ured Products About Us |        |                      | Assets 🛞 | Д ф              |
|------------------------------|----------------------------|------------------------|--------|----------------------|----------|------------------|
| () Funding                   | Funding                    |                        |        |                      |          |                  |
| 1 Spot                       | •                          |                        |        |                      |          |                  |
| 🖺 Futures                    | B                          | Fundir                 | na     |                      |          |                  |
| ⊔∕⁄ Unlimited                | Ð                          |                        | -9     |                      |          |                  |
| ു <sub>റ്</sub> Demo Account |                            |                        |        |                      |          |                  |
|                              | O BTC                      | 0.0000                 |        | Account Equities     |          |                  |
|                              |                            | 0.0000                 | 0.0000 | 0.000 0501 530.00    |          |                  |
|                              | 🗊 USDT                     | 9.0000                 | 0.0000 | 9.0000 USDT = \$9.00 |          |                  |
|                              | S ATEM                     | 0.0000                 | 0.0000 | 0.0000 USDT = \$0.00 |          |                  |
|                              | 🕘 нес                      | 0.0060                 | 0.0000 | 0.0000 USDT = \$0.00 |          | Deposit WithDraw |

④「Transfer」をクリック

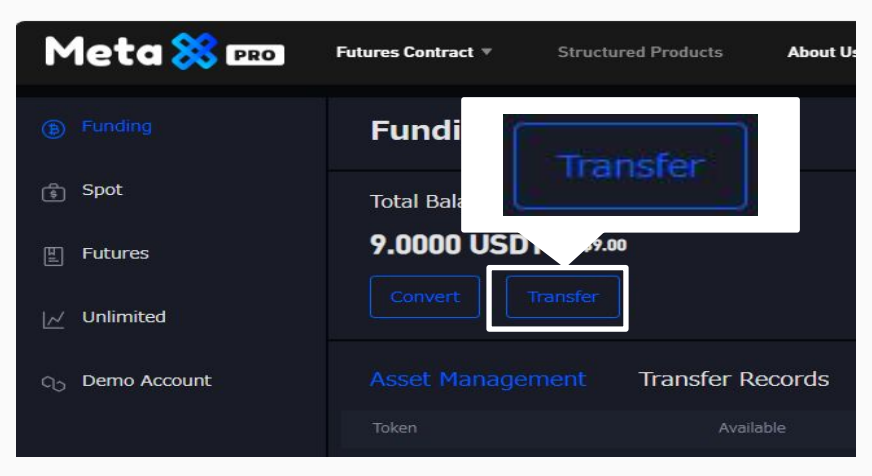

⑤ 以下ウインドウが表示されるので、右枠をクリックし「 ATEM CARD」を選択する

| Transfer | ×               |
|----------|-----------------|
| Funding  | = Spot          |
| USDT 👻   | Spot<br>Futures |
|          | ATEM CARD       |
|          | ок              |

⑥ ATEM CARDアカウントにトランスファーする金額を入力し「 OK」をクリック

| Transfer | ×                 |  |
|----------|-------------------|--|
| Funding  | ATEM CARD 🗸       |  |
| USDT 🔻   | 金額を入力             |  |
|          | Available:9 USDT  |  |
|          | ОК                |  |
| 金客       | 夏を入力後「OK」をクリックし完了 |  |

## 4. カード情報の確認

① MetaX PRO (<u>https://www.metax-pro.io/</u>)にログイン

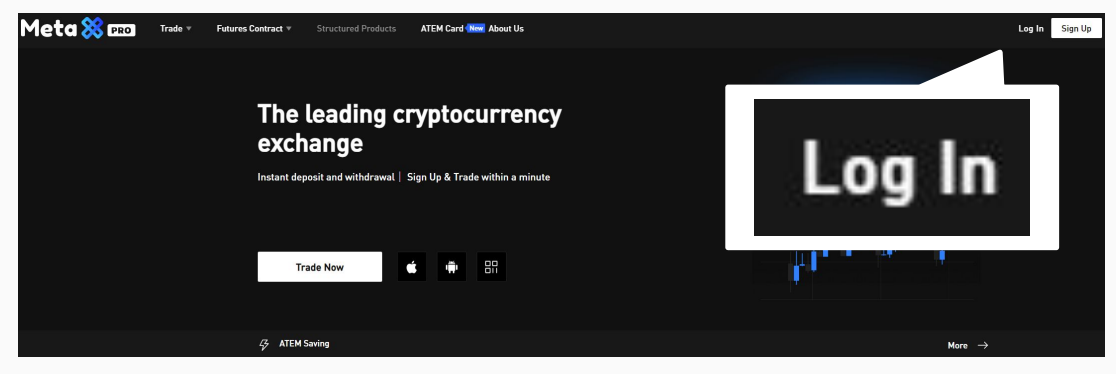

② ATEM CARDサイト(<u>https://www.metax-pro.io/atemcard</u>)を開く

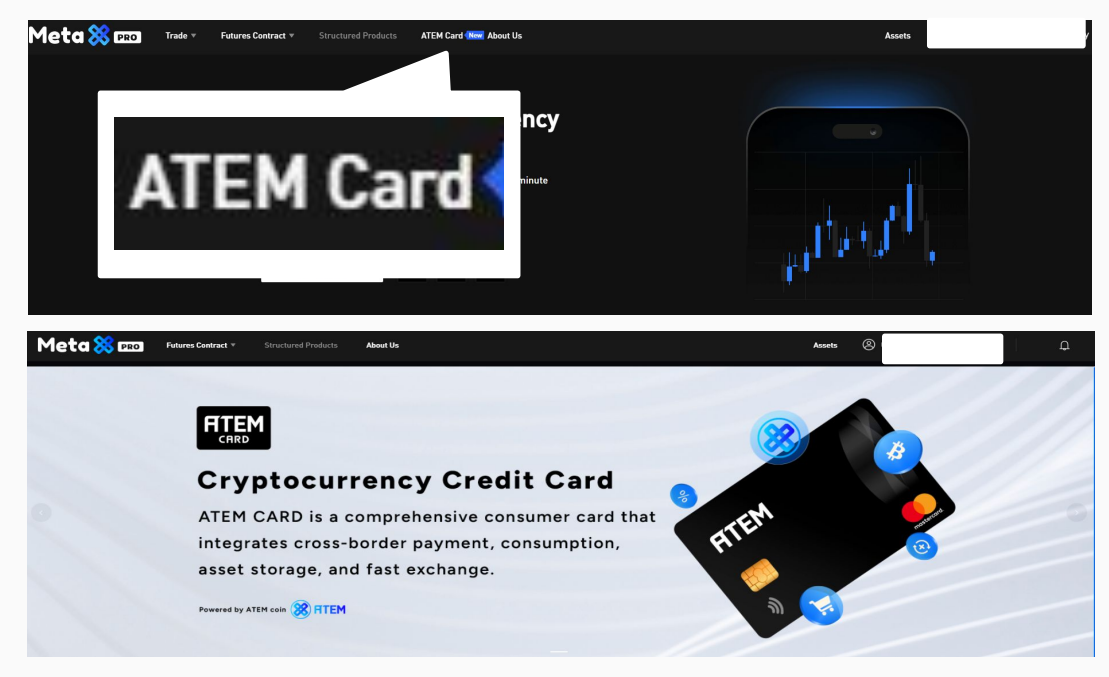

#### ③「My Card」をクリック

| My card Card account |            |                             |                               |                             |                                  |             | Binding | E Card Record |
|----------------------|------------|-----------------------------|-------------------------------|-----------------------------|----------------------------------|-------------|---------|---------------|
| (d ⊆ 11)             |            | ATEM CAR<br>Card balance 0. | CD OT [Ph<br>00 EUR ≈ \$ 0.00 | oysical] (2159<br>•         | )                                |             |         | Recharge      |
|                      | mastercard | Physical card<br>Card type  | EUR<br>Currency               | \$0.00000000<br>Issuing fee | 3.30000000%<br>Fiat exchange fee | More Info → |         |               |

#### ④「Recharge」ボタンの隣にある点にカーソルをあわせる

| My card   | Card account                                                                                                    | I Binding                                                                                             |
|-----------|----------------------------------------------------------------------------------------------------|----------------------------------------------------------------------------------------------------|
| (i c ) )) | ATEM CARD OT<br>Card balance 0.00 EUR<br>Physical card<br>Card type EUR<br>Card type Currer Field Field exchange | レをあわせる<br>More todo ー Freeze<br>Reset password<br>Apply again<br>Full information<br>Operation record |

#### ⑤「Full information」を選択

| Recharge | :                |                  |
|----------|------------------|------------------|
|          | Freeze           |                  |
|          | Reset password   | Full information |
|          | Apply again      |                  |
|          | Full information |                  |
|          | Operation record |                  |

#### ⑥ カード番号等が確認できる

| ← Back   Full information |                                   |  |  |  |  |
|---------------------------|-----------------------------------|--|--|--|--|
| Card assoc                | MasterCard                        |  |  |  |  |
| Cardholder name           | Cardholder name:「名 姓」の表示          |  |  |  |  |
| Card number               | Card number:カード番号の表示 ※カード本体に記載    |  |  |  |  |
| Period of validity        | Period of validity:有効期限 ※カード本体に記載 |  |  |  |  |
| CVV                       | CVV:セキュリティコード                     |  |  |  |  |
| PIN                       | PIN:PINコード 決済時に使用する4桁の暗証番号        |  |  |  |  |

#### ※CVV(セキュリティコード)とPINコードは 絶対に 第3者に渡したりしないでください!

#### 5. Q&A よくあるご質問

Q:申し込んだカードはどれくらいで届きますか。

A:約14日~20日で到着予定です。\*到着予定はあくまで目安です。天候や配送フロー 上での混み具合などの状況によって変化いたします。

Q:カードはどこで利用できますか?海外でも使えますか?

A:はい。ご利用いただけます。

Q:インターネットショッピングで使えますか?

A:はい。ご利用いただけます。

Q:カードに有効期間はありますか?

A:はい。ございます。

Q:カードを紛失してしまいました。どうすればよいですか。

A:利用停止や再発行を行うことが可能です。ご希望の場合は、 p.18のお問い合わせ 先からお問い合わせください。

Q:PIN コード(4桁)を忘れた場合どうすればよいですか。

A:p.16のカード情報の確認からご確認いただけます。

Q:インターネットショッピングの際のセキュリティーはどうなっていますか?

A:カード情報は暗号化され、セキュリティコードや 2段階認証が使用されます。不正利 用も監視されており、問題があればサポートが対応します。

Q:利用限度額を上げてもらうことはできますか?

A:できません。お客様により良いサービスを提供できるように定期的に見直しを行って おりますので、今後変更される可能性はあります。

Q:カードが使えないと言われました。原因は何でしょうか?

A:よくある原因は、残高不足、有効期限切れ、利用制限、入力ミス、あるいは利用できない加盟店です。詳しくは p.18のお問い合わせ先からお問い合わせください。

その他お困りごとは、p.18のお問い合わせ先からお問い合わせください。

# 6. お問い合わせ先

① MetaX PRO (<u>https://www.metax-pro.io/</u>)にログイン

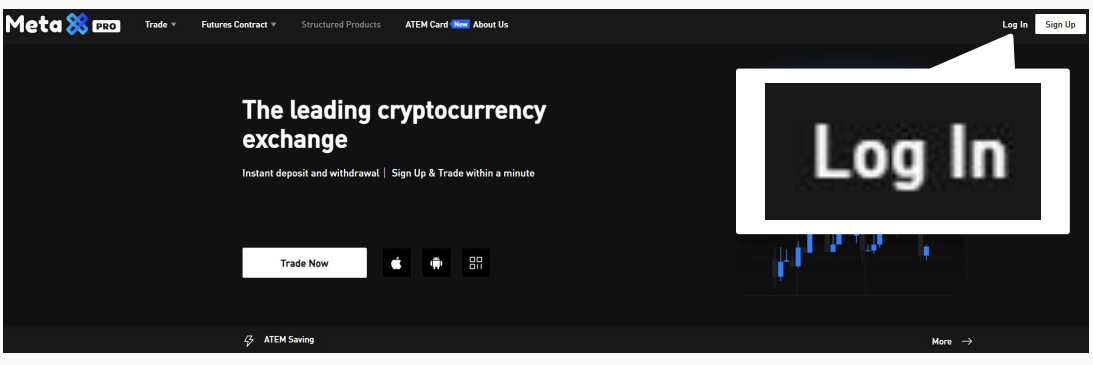

② 画面右下のヘッドフォンマークをクリック

| Meta 🗱 📭 Trade 🐐 Fu | tures Contract * Structured Products AT                                           | EM Card New About Us                              |                      | Assets                  |                        | • |
|---------------------|-----------------------------------------------------------------------------------|---------------------------------------------------|----------------------|-------------------------|------------------------|---|
|                     | The leading cry<br>exchange<br>Instant deposit and withdrawal   Sign<br>Trade Now | ptocurrency<br>Up & Trade within a minute<br>화 응유 | - H- I               | ı <sup>†</sup>          |                        |   |
|                     | Gy Background                                                                     |                                                   |                      |                         | - +                    |   |
|                     | 🛞 FITEM SAV                                                                       | ING                                               |                      |                         | _を<br>Jック              |   |
|                     | Market Today                                                                      |                                                   |                      |                         | $\sim$                 |   |
| IMX \$1.17 (+1.26%) | CHZ \$0.04 (+0.40%)                                                               | APE \$0.63 (-1.86%)                               | KLAY \$0.12 (+1.50%) | BTC \$56121.00 (+0.16%) | ETH \$2366.30 (+0.14%) | G |

③「チャットをはじめる」をクリックし、お問い合わせ内容を入力

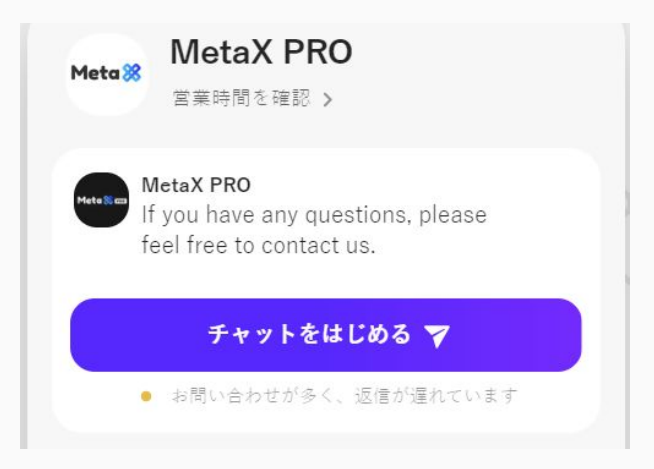